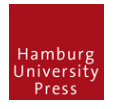

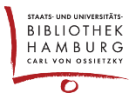

# OJS 3X – ARTIKELTEXT ALS JOURNAL MANAGER AUSTAUSCHEN

### **1** EINREICHUNG SUCHEN

- Als Journal Manager einloggen
- Einreichung orten (Oft übersieht man die Reiter oben (z.B. "Alle aktiven")
- "Einreichung" klicken. Man gelangt in die "Einreichungs-Stage"

| Journal of Cardiology - TESTZEITSCHRIFT 👻 |                                      | Ø Deutsch | Website ansehen | 🏝 journalmanage  |
|-------------------------------------------|--------------------------------------|-----------|-----------------|------------------|
| -1521-                                    | Einreichungen<br>Meine Warteschlange | Archiv    |                 | 0 Hilfe          |
| Aufgaben 1                                | $\smile$                             |           |                 |                  |
| Einreichungen                             | Aktuelle Beiträge                    |           |                 | Q Suchen         |
|                                           | ID Autor/in; Titel                   |           | Redakteur/in    | stadium          |
| Ausgaben                                  | Author; Beitrag1                     |           | RR              | Einreichung      |
| Einstellungen                             | Löschen Mehr Informationen           |           |                 |                  |
| Benutzer/innen &<br>Rollen                |                                      |           |                 | 1 von 1 Treffern |

#### 2 DATEI HOCHLADEN

• "Datei hochladen" wählen

| Journal of Cardiology - TESTZEITSCHRIFT * 🕑 Deutsch 🔹 Website ansehen 👗 journalmanage |                                  |                                         |                                        |  |  |
|---------------------------------------------------------------------------------------|----------------------------------|-----------------------------------------|----------------------------------------|--|--|
| Test-Journal 2                                                                        |                                  | Metadaten Redaktionsver                 | lauf Einreichungsbibliothek            |  |  |
|                                                                                       | Beitrag1<br>Albert Author        |                                         |                                        |  |  |
| Aufgaben 1                                                                            |                                  |                                         |                                        |  |  |
| Einreichungen                                                                         | Einreichung Gutachten Lektorat   | Produktion                              | 0 Hilfe                                |  |  |
| Ausgaben                                                                              | Beitragssdateien                 | Q Suchen Datei hochladen                | In Begutachtung schicken               |  |  |
| Einstellungen                                                                         | Beitrag1 Renewal                 | Artikeltext                             | Beitrag annehmen                       |  |  |
| Benutzer/innen &<br>Rollen                                                            |                                  | Alle Dateien herunterladen              | Beitrag ablehnen                       |  |  |
| Werkzeuge                                                                             |                                  |                                         | Beteiligte Hinzufügen                  |  |  |
|                                                                                       | Diskussion vor der Begutachtung  | Diskussion hinzufügen                   | Rubrikredakteur/in                     |  |  |
|                                                                                       | Name Von                         | Letzte Antworten Geschlossen<br>Antwort | <ul> <li>Rosi Redakteurin</li> </ul>   |  |  |
|                                                                                       | <u>Kommentare für die</u> author | - 0 🗐                                   | Autor/in                               |  |  |
|                                                                                       | Redaktion Jul/02                 |                                         | <ul> <li>Herr Albert Author</li> </ul> |  |  |
|                                                                                       |                                  |                                         |                                        |  |  |

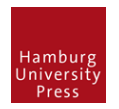

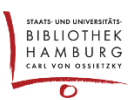

## 3 DATEI ÜBERSCHREIBEN

• Datei ersetzen: bestehenden Dateinamen auswählen; Fenster übernimmt Einstellungen des Artikels

| Beitragsdatei hochladen                                                                                    |             |                   | ×   |  |  |
|----------------------------------------------------------------------------------------------------|-------------|-------------------|-----|--|--|
| 1. Beitrag hochladen 2                                                                                     | . Metadaten | 3. Fertigstellung |     |  |  |
| Wenn Sie eine überarbeitete Fassung einer existierenden Datei hochladen, geben Sie bitte an, welche Datei. |             |                   |     |  |  |
| Datei auswählen (um Historie intakt zu lassen)                                                             |             |                   | • ) |  |  |
| Artikel-Bestandteil *                                                                                      |             |                   |     |  |  |
| Artikel-Bestandteil auswählen                                                                              |             |                   | -   |  |  |
|                                                                                                    |             |                   |     |  |  |
| Eine anonyme Begutachtung sicherstellen                                                                    |             |                   |     |  |  |
| Fortfahren Abbrechen                                                                                       |             |                   |     |  |  |

## 4 NEUE DATEI HOCHLADEN

- Mit "Fortfahren" die drei Reiter durchklicken. Artikeltext ist ersetzt
- In diesem Fenster können auch die Metadaten geändert werden

| Beitragsdatei hochladen                                                                                       | ×            |  |  |  |  |
|----------------------------------------------------------------------------------------------------|--------------|--|--|--|--|
| 1. Beitrag hochladen 2. Metadaten 3. Fertigstellung                                                           |              |  |  |  |  |
| Wenn Sie eine überarbeitete Fassung einer existierenden Datei hochladen, geben Sie bitte an,<br>welche Datei. |              |  |  |  |  |
| Beitrag1 Renewal (2)                                                                                          | -            |  |  |  |  |
| Artikel-Bestandteil *<br>Artikeltext                                                                          | Ŧ            |  |  |  |  |
| ✓ Beitrag1 Renewal                                                                                            | Datei ändern |  |  |  |  |
| Eine anonyme Begutachtung sicherstellen                                                                       |              |  |  |  |  |
| Fortfahren Abbrechen                                                                                          |              |  |  |  |  |